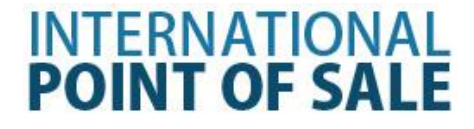

User Manual for the On The Fly HT63Mobile Inventory Tracking Program

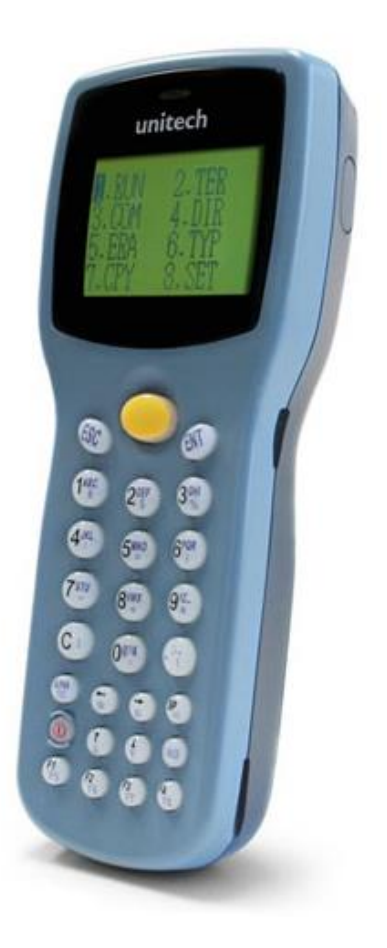

International Point of Sale has developed a program for the Unitech HT630 mobile Computer to optimize and make scanning items into CornerStore easier. CornerStore has also made a program built into CornerStore to read and edit information to and from your Inventory.

1-866-468-5767 or 201-928-0222

Installing the necessary files Download the On The Fly ZIP File: http://cornerstorepos.com/downloads/hardware/CornerStore%20OnTheFly%201.0.zip

Unzip the file by right clicking the downloaded folder and click **extract all**. Follow the setup clicking next.

#### Installing the USB Driver:

Step 1: Go to the extracted folder CornerStore OnTheFly and open USB\_Driver\_Setup

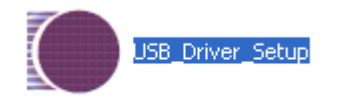

#### Step 2 : Click Run

| Open Fil                      | Open File - Security Warning 🛛 🔀                                                                                                    |  |  |  |  |  |  |  |
|-------------------------------|----------------------------------------------------------------------------------------------------|--|--|--|--|--|--|--|
| Do you want to run this file? |                                                                                                    |  |  |  |  |  |  |  |
|                               | Name: USB_Driver_Setup(1).exe                                                                                                    |  |  |  |  |  |  |  |
|                               | Publisher: Future Technology Devices International Ltd                                                                                                    |  |  |  |  |  |  |  |
|                               | Type: Application                                                                                                    |  |  |  |  |  |  |  |
|                               | From: C:\Documents and Settings\Administrator\Desktop                                                                                                    |  |  |  |  |  |  |  |
|                               | Run Cancel                                                                                                    |  |  |  |  |  |  |  |
| 🗹 Alwa                        | ys ask before opening this file                                                                                                    |  |  |  |  |  |  |  |
| 1                             | ✓ Always ask before opening this file While files from the Internet can be useful, this file type can potentially harm your computer. Only run software from publishers you trust. <u>What's the risk?</u> |  |  |  |  |  |  |  |

After you click Run, the driver will install by itself and you'll see this window once it's done

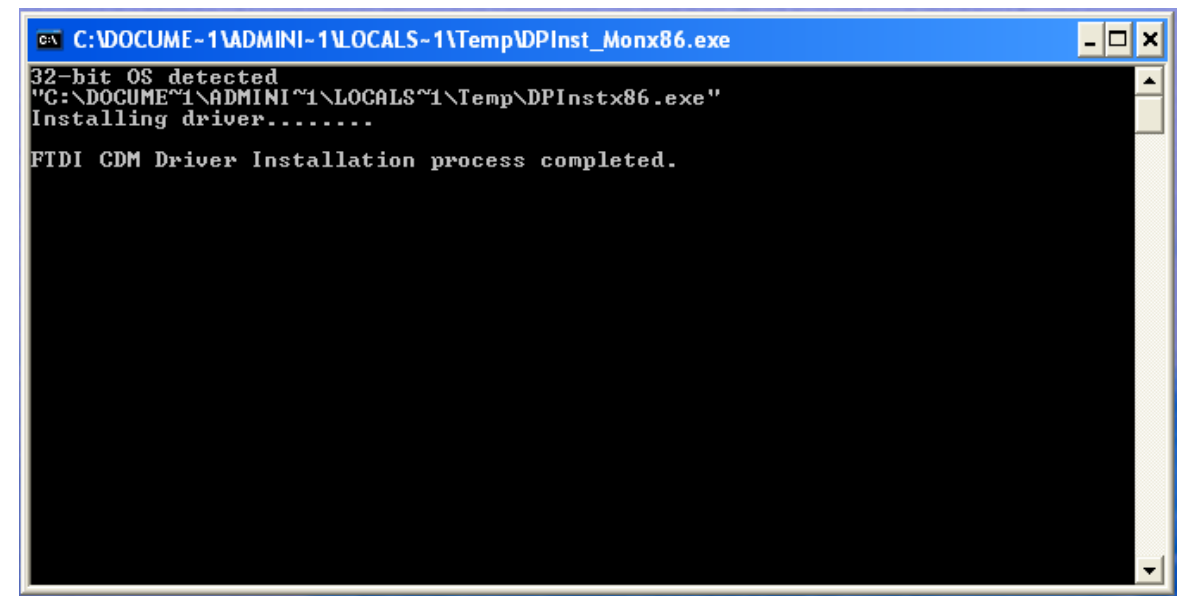

Downloading JobGen and PTComm Manager:

Step 1: Go back to extracted CornerStore OnTheFly folder and open JobGenPlus

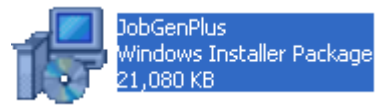

## Step 2: Run the installer.

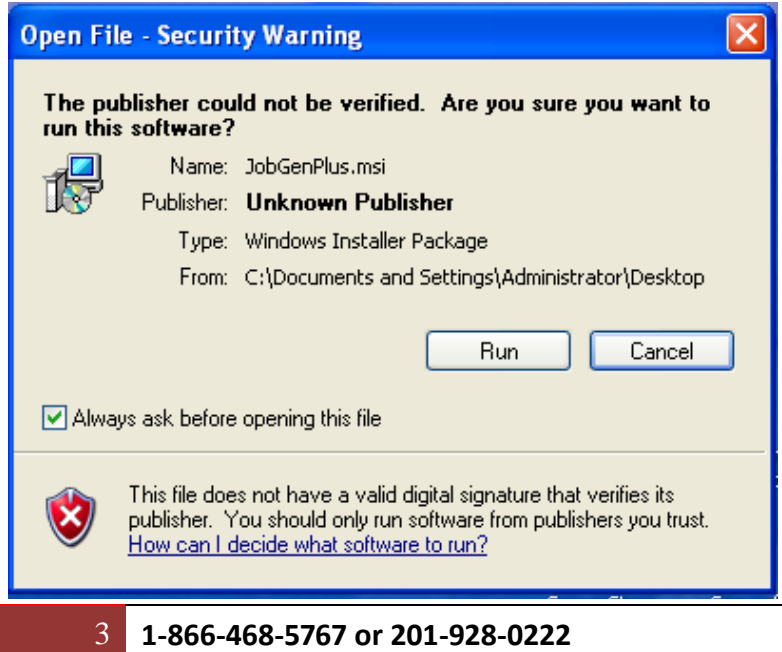

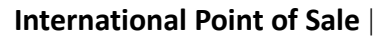

#### Step 3: Click Next.

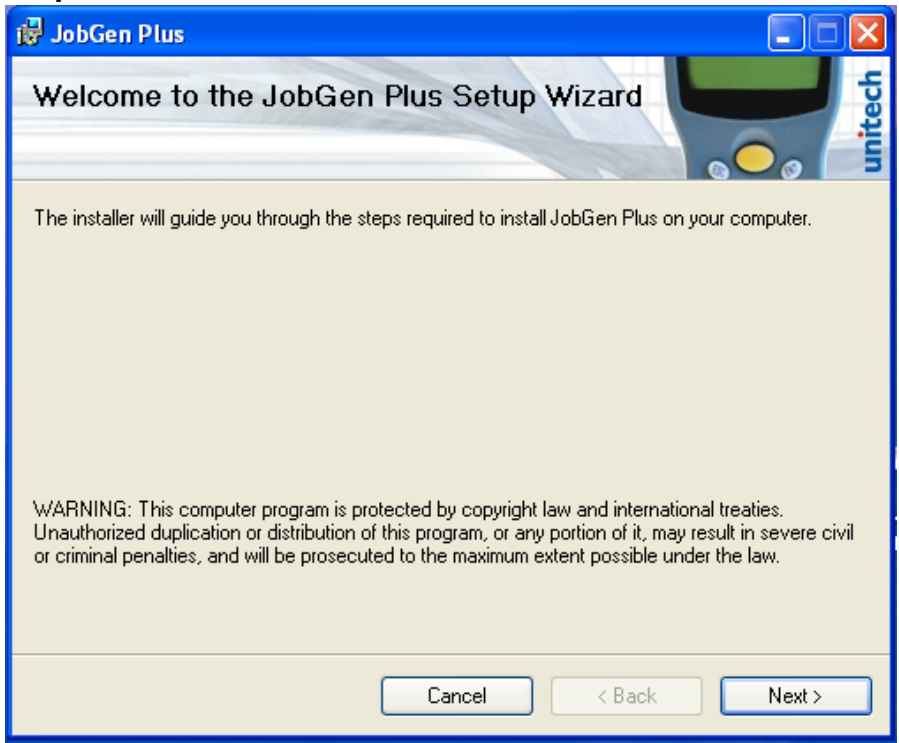

#### Step 4: Click Next.

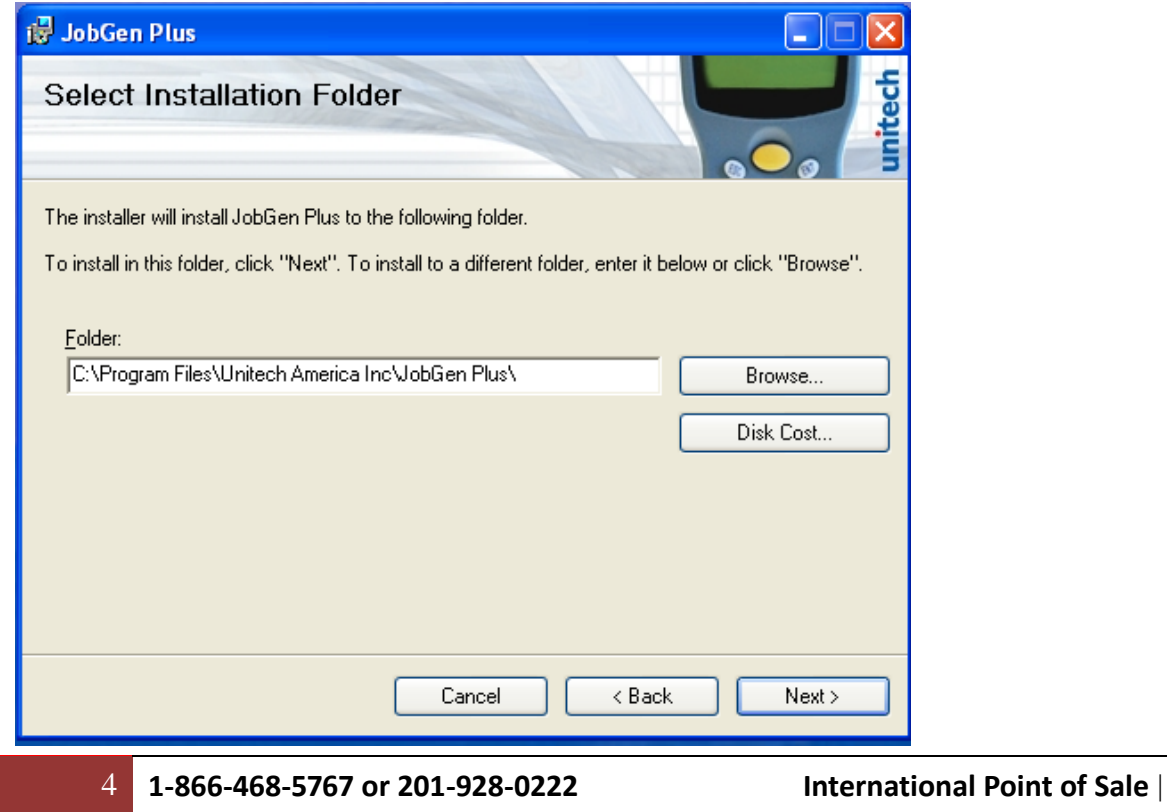

### Step 5: Click Next.

| 🛃 JobGen Plus                                                   |               |
|-----------------------------------------------------------------|---------------|
| Confirm Installation                                            | unitech       |
| The installer is ready to install JobGen Plus on your computer. |               |
| Click "Next" to start the installation.                         |               |
|                                                                 |               |
|                                                                 |               |
|                                                                 |               |
|                                                                 |               |
|                                                                 |               |
|                                                                 |               |
|                                                                 |               |
|                                                                 |               |
| Cancel                                                          | < Back Next > |

Step 6: Once done, click Close and when prompted to restart the computer click Yes

# You can find the manuals on how to use and set up the HT630 at these guides:

http://us.ute.com/pdf\_download.php?id=932 http://us.ute.com/pdf\_download.php?id=471

# Using PTComm Manager and the OnTheFly Program

Before you start this phase, you should have your HT630 physically connected to the PC

Step 1: Once connected go to Start and right click My Computer and click on Manage.

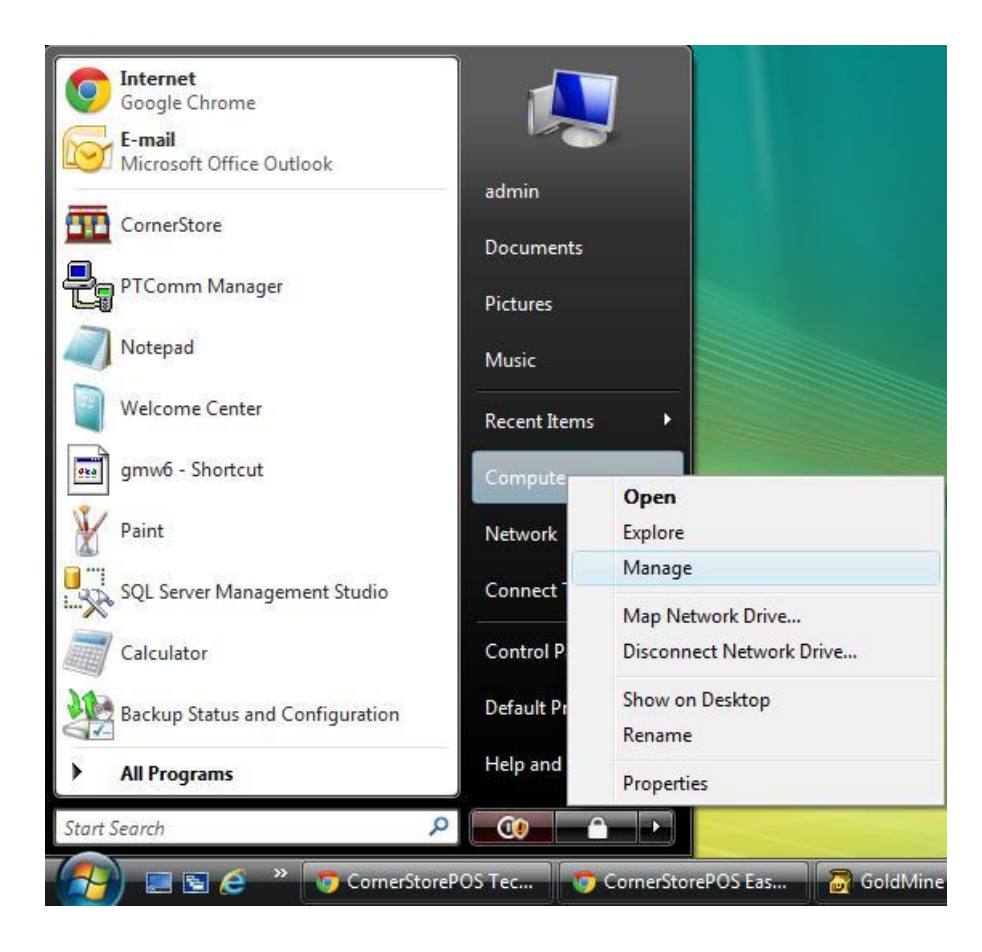

**Step 2**: In the new window, on the sidebar to the left look for **Device Manager**, open that and then to the right of that sidebar you'll see the contents of the **Device Manager**.

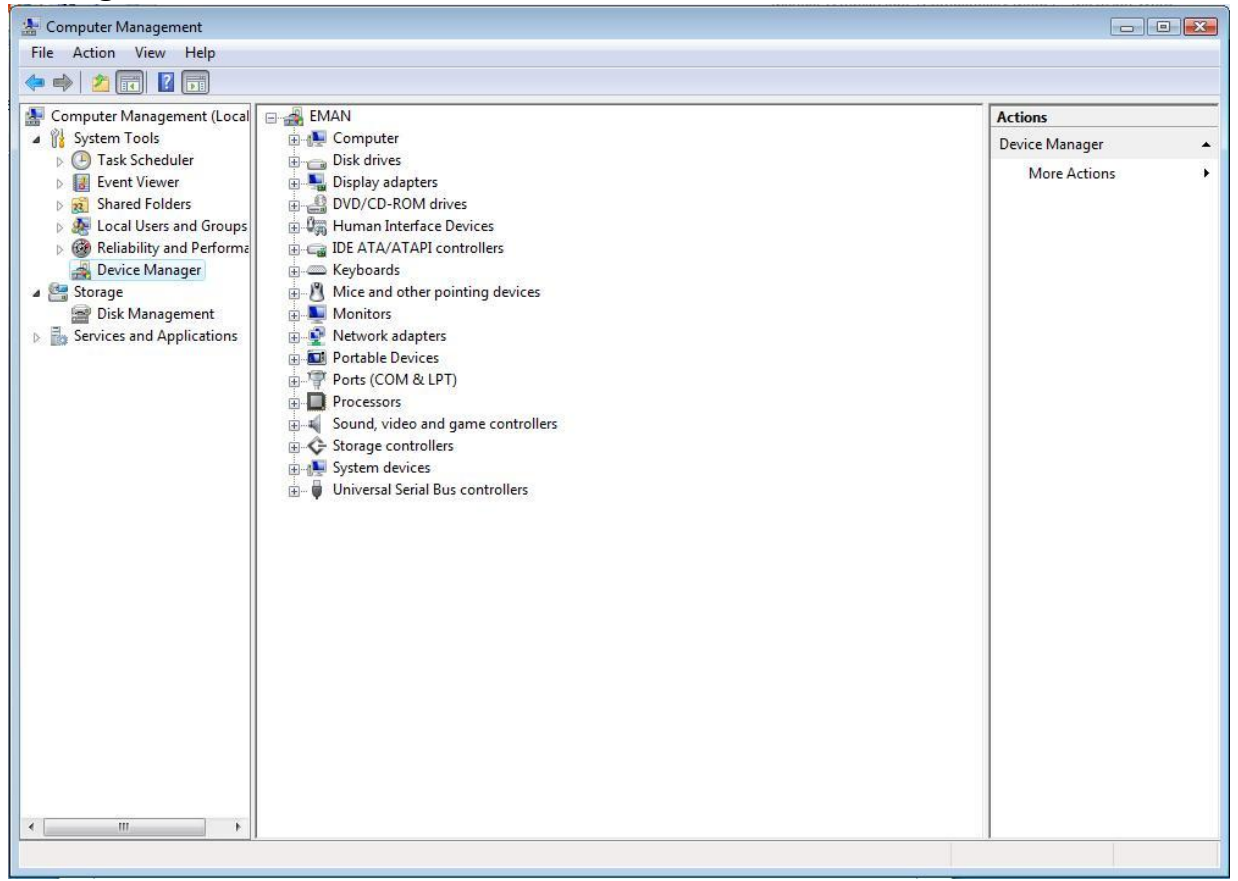

**Step 3**: In the contents look for **Ports** and double click it and see the **USB Serial Port**. Look to see what COM port that **USB Serial Port** is on. Take note of that COM port.

| Ports (COM & LPT)                                              |                          |
|----------------------------------------------------------------|--------------------------|
| Communications Port (CO                                        | M1)                      |
| ECP Printer Port (LPT1)                                        |                          |
| USB Serial Port (COM3)                                         |                          |
| NOTE: This is just an example of how to find COM port; it will | not always be COM port 3 |

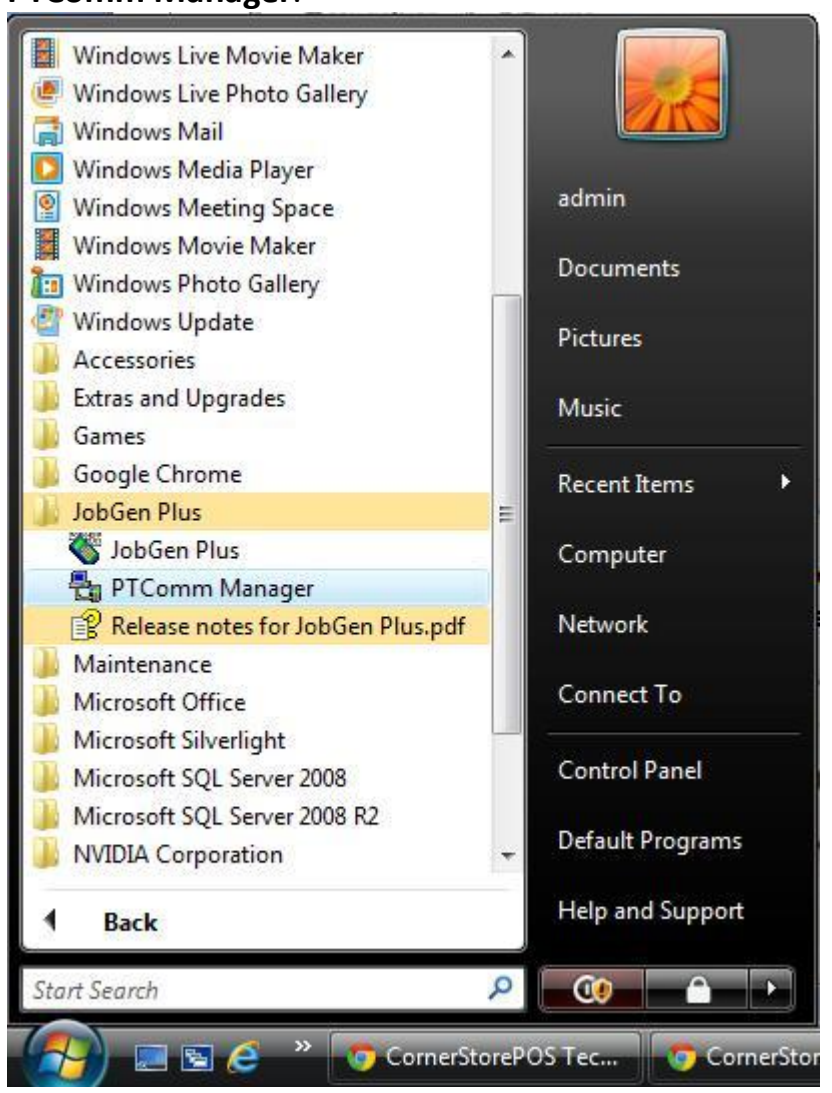

Step 4: Go to Start button, go to All Programs, look for JobGen Plus, and open PTComm Manager.

**Step 5**: Once open click on the icon right below the **File** menu to connect the HT630 to your PC.

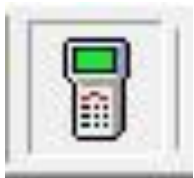

**Step 6**: It should open a window to the far right. Put in the COM port you took note of earlier. Make sure the other settings match the ones below. Then click **OK**.

| itable.      |             |      |        |
|--------------|-------------|------|--------|
| Model:       | HT-630      |      |        |
| Address:     | A           |      |        |
| mmunication: |             |      |        |
|              | Serial Port | C US | B port |
| Com. Port:   | СОМЗ        | •    | Setup  |
| Protocol:    | Multi-Point |      |        |
|              | t Baud Rate |      |        |

You should hear a beep from the HT630. This is what should pop up. NOTE: There may or may not be pre-existing files in the HT630

| 🖥 A:: - HT630 - COM5           |        | - 🗆 ×       |
|--------------------------------|--------|-------------|
| Name                           | Size   | Туре        |
| ⊡- 冒 Portable - HT630          |        |             |
| JENG.EXE                       | 41,737 |             |
| District Jeng. Log             | 0      |             |
|                                |        |             |
|                                |        |             |
|                                |        |             |
|                                |        |             |
|                                |        |             |
|                                |        |             |
|                                |        |             |
|                                |        |             |
|                                |        |             |
|                                |        |             |
|                                |        |             |
|                                |        |             |
|                                |        |             |
|                                |        |             |
|                                |        |             |
|                                |        |             |
|                                |        |             |
|                                |        |             |
| <u>&lt;</u>                    |        | <u>&gt;</u> |
| Delete file FORM4.TXT<br>Done  |        | <u>~</u>    |
| Delete file FORM5.TXT<br>Done  |        |             |
| Delete file EZFORM.EXE<br>Done |        |             |
|                                |        |             |
| Delete file JOB1.EXE           |        |             |
| L'ONG                          |        | ~           |
|                                |        |             |
| Done                           |        | XE          |

**Step 7:** You can now drag files from your computer on the left to your HT630 on the right. Look for the extracted **OnTheFly** folder within the **PTComm manager** software as such and drag the **OnTheFly.jgp** file towards the HT630. Drag to where it says **Portable** – **HT630**.

| - 👧 Dri | ves                          |            |                       |
|---------|------------------------------|------------|-----------------------|
| - 📇     | OSDisk (C:)                  |            |                       |
| +       | ] SRecycle.Bin               |            |                       |
| +       | 📙 Boot                       |            |                       |
| +       | 퉬 dell                       |            | H.                    |
| +       | 🍌 Documents and Settings     |            |                       |
| +       | 🏭 inetpub                    |            |                       |
| +       | 🝌 Log                        |            |                       |
| +       |                              |            |                       |
| +       | USOCache                     |            |                       |
| +       | 🔑 PerfLogs                   |            |                       |
| +       | 🄑 Program Files              |            |                       |
| +       | ] ProgramData                |            |                       |
| +       | 퉲 System Volume Information  |            |                       |
| 120     | 👪 Users                      |            |                       |
|         | - 🍌 admin                    |            |                       |
|         | + 📙 AppData                  |            |                       |
|         | + 📙 Application Data         |            |                       |
|         | + 퉬 Contacts                 |            |                       |
|         | + 📙 Cookies                  |            |                       |
|         | – 📗 Desktop                  |            |                       |
|         | - 🍶 CornerStore OnTheFly 1.0 |            |                       |
|         | - 🍌 CornerStore OnTheFly 1.0 |            |                       |
|         | 📕 JobGenPlus.msi             | 21,585,408 | Windows Installer Pac |
|         | 📆 OnTheFly.jgp               | 30,506     | JobGen Plus' job 🚽 🗸  |
| •       | III                          |            | F.                    |

| Name                                                    | Size   | Type |
|---------------------------------------------------------|--------|------|
| - Rottable - HT630                                      | 5120   | турс |
| FORM.DAT                                                | 0      | 0    |
| FORM1.TXT                                               | 42     |      |
| FORM3.TXT                                               | 16     |      |
| JENG.EXE                                                | 41,737 |      |
| JENG.LOG                                                | 0      |      |
| ONTHEFLY, EXE                                           | 4,894  |      |
|                                                         | 30,506 |      |
| ۲ ( III )                                               | ]      | ,    |
| Retrieve directory<br>Portable model: A:: - HT630 - COI | M3     | 1    |
| Disk free space: 152KB                                  |        |      |
|                                                         |        |      |

It will load on the bottom and once done you are ready to use your HT630. NOTE: This is the **ONLY** time you will need to do everything you went through until this point, as long as you don't remove the cable that connects to the HT630 from the PC.

11 1-866-468-5767 or 201-928-0222

International Point of Sale |

# To use your HT630 with CornerStorePOS

To use your HT630 with CornerStorePOS you must download and install **Inventory Express**. Click on the link below to download:

http://cornerstorepos.com/downloads/software/InvExp.msi

Run the file and follow the instructions to install. Once installed, you should see an icon that says **On The Fly** on your desktop

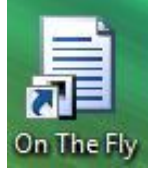

Turn on the HT630. On vary first screen it says: HT630 BIOS V2.08 MEM 512 KB

Press and hold the "CMD" button on the device. You will see the main menu.

1. RUN 2.TER 3. COM 4.DIR 5. ERA 6.TYP 7. CPY 8.SET

From the Main cmd menu, you can select **RUN** by pressing "**1**", and then use the arrow keys to look for "**OnTheFly.EXE**", once you find it press "**ENT**". When you open up the form, you will see a splash screen. Press any key to continue. You will have the **5 forms** to choose from. Each form has its own purpose and field requirements.

**Select the form** you would like by **entering in the number** that corresponds to the form you would like. It will then bring up prompts to enter in the information asked.

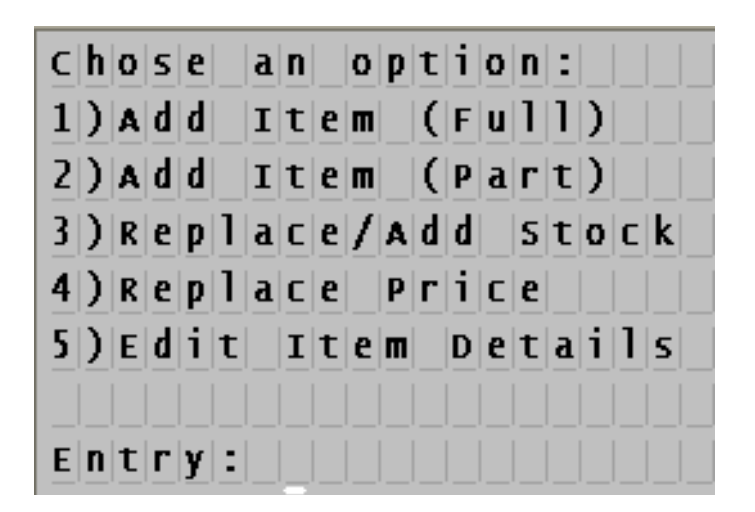

When you select your form, you will be prompted to either clear all data or start new, or you can add to existing data in the form. NOTE: You can 1) choose to append a form if data into the device and data you are about to enter are same or 2) delete and create a new one.

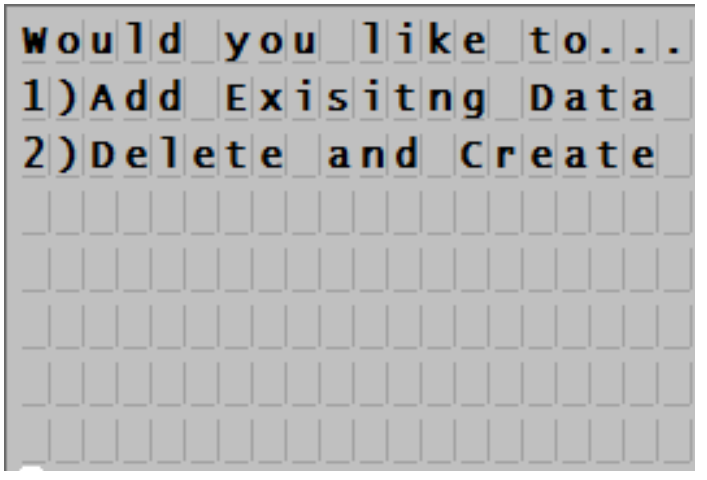

In the forms, when you are asked for the barcode number, press and hold the ovalshaped yellow button to start the laser to scan the barcode.

## Form 1: Barcode, Name, Price, Cost, Stock, Department, Tax 1, Tax 2

This form is for adding a detailed item into CornerStore. Scan the new item then enter in the information above in that order. This form is for adding new items into your inventory.

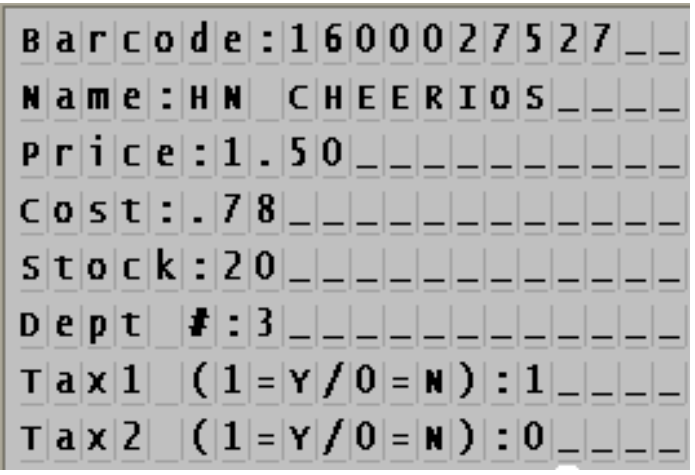

## Form 2: Barcode, Name, Price, Stock, Department

This form is for adding a basic item into CornerStore. Scan the new item then enter in the information above in that order. This form, like Form 1, is also for adding new items into your inventory. It is less detailed than Form 1.

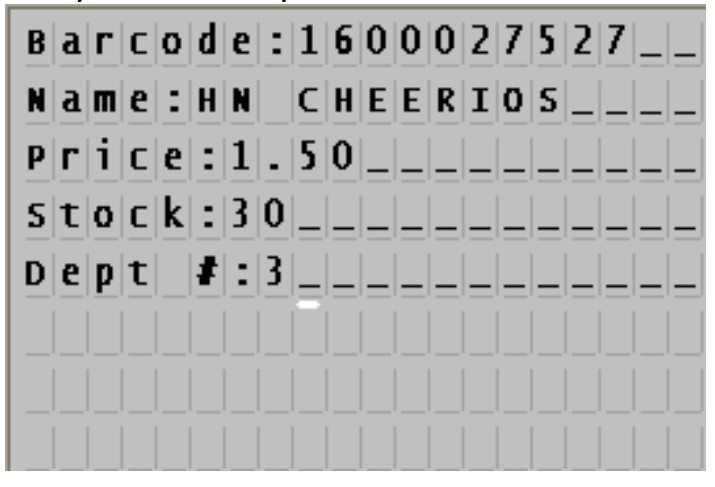

# Form 3: Barcode, Stock

This form is for updating or adding in stock to CornerStore. Scan the item then enter in the stock you would like to add or replace.

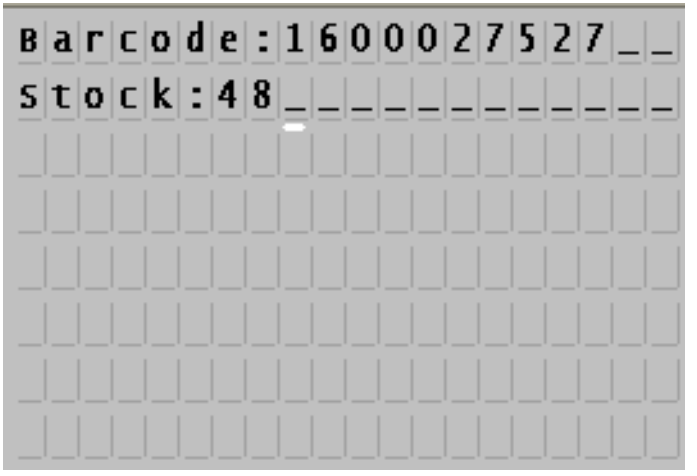

# Form 4: Barcode, Price

This form is for updating the Price of items in CornerStore. Scan the item then enter in its new price.

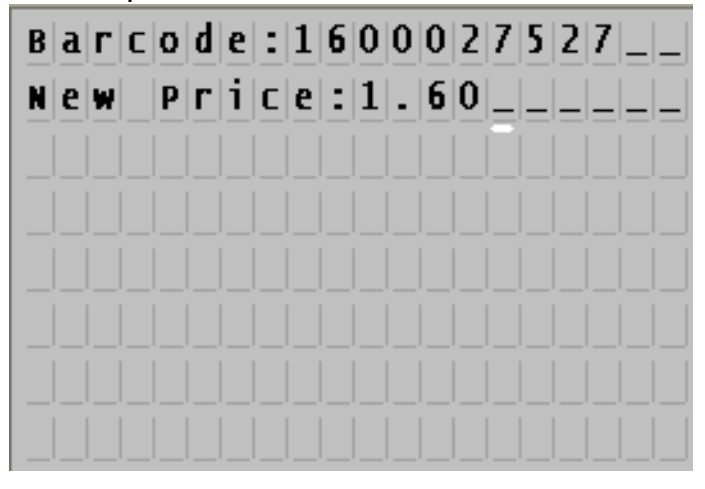

## Form 5: Barcode

This form is just for grabbing barcodes. Using the Mobile Inventory Tracking feature in Inventory Express, you can quickly add in new items using your keyboard instead of using the mobile computer. Scan for the list of items you would like to add into CornerStore.

| Barc | o d e : : | 16000 | 27527 |
|------|-----------|-------|-------|
|      |           |       |       |
|      |           |       |       |
|      |           |       |       |
|      |           |       |       |

After you fill out the form, you'll receive a message that the entry was added. You will see this window. **Press 1 to add another item**. Press **2 to return to the main menu**. By pressing 1, you'll continue adding items to that specific form you chose. Once done, you would press 2, all the items you added will be saved and that form will be closed with all the items you added into that form.

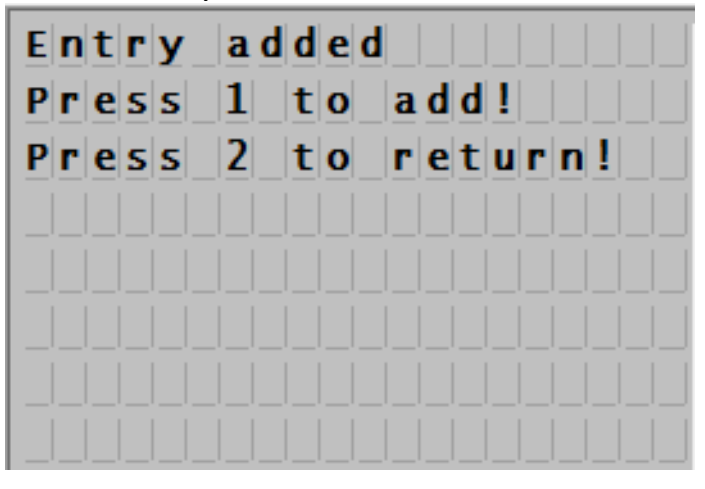

When you are done at any time just press "ESC" and press 1 for yes.

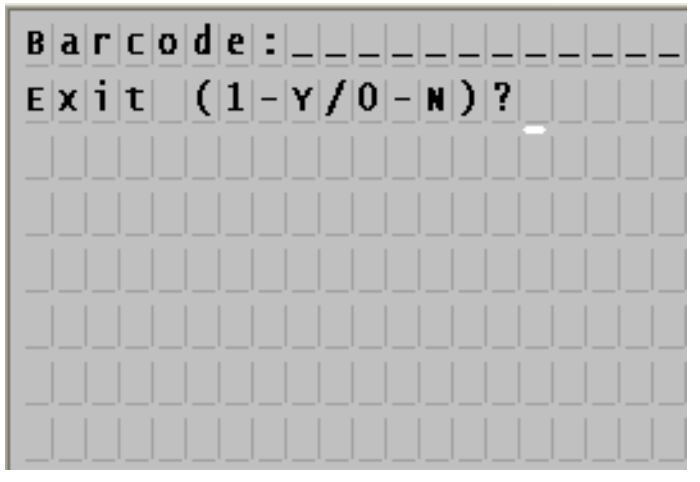

# **Retrieving the Forms from the Device**

**Step 1**: To retrieve the inventory data you input into the HT630, we first need to go back to the **PTComm Manager.** Go to **Windows Start > All Programs > JobGen Plus > PT Comm Manager**.

Step 2: We must click that icon under File menu again as we did before.

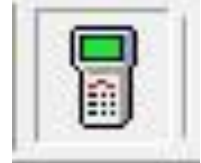

You will connect the HT630 with the correct **COM Port** once more. Once connected, you will drag the correct file from your HT630 to an appropriate folder on your PC

NOTE: Earlier we had dragged a file from your PC to the HT630 or left to right. Now you're dragging from HT630 to PC, right to left. A suggestion would be to create a folder on your desktop to which you will drag file through the **PTComm Manager** for easy access once done. The files that you will drag are called "**FORM**" followed by a number 1-5 and then the extension ".txt". So an example would be "**FORM2.txt**". The numbers correspond to the form you choose in the HT630. In the picture below, we dragged a **FORM1.txt** file to a folder on the **Desktop**. Once these files are dragged to the folder of your choosing, you can now import into CornerStore.

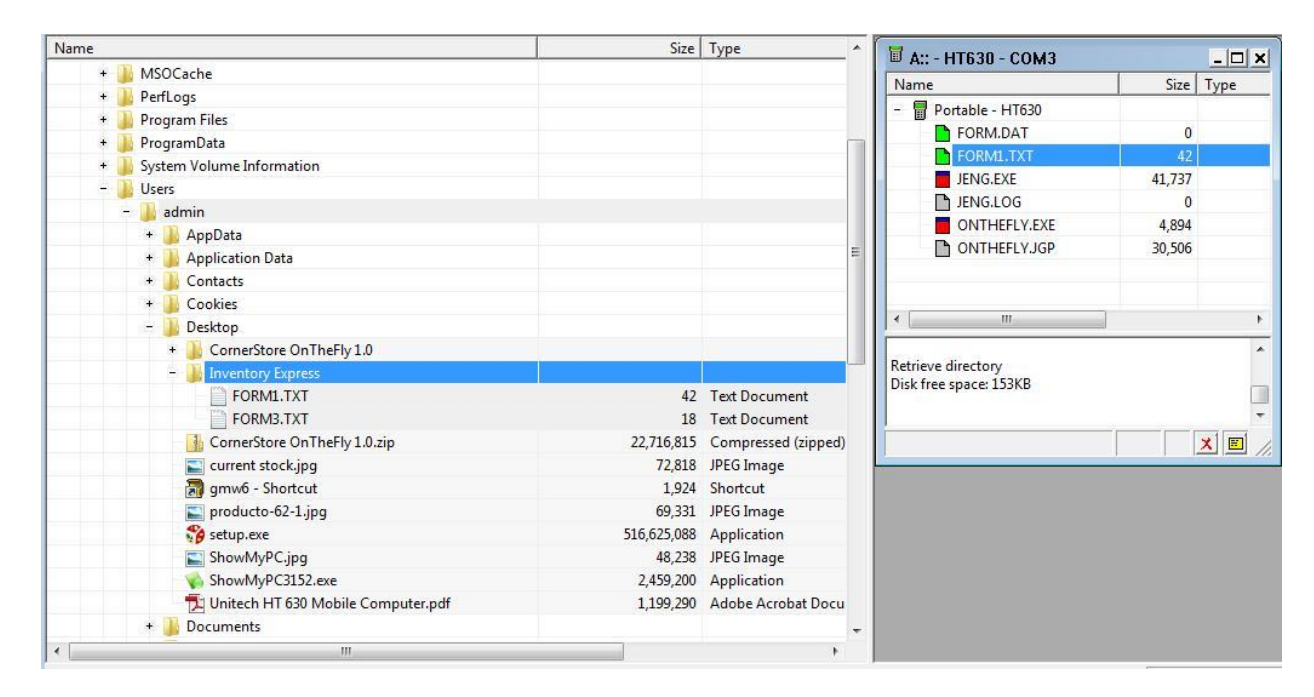

#### Adding the file data into CornerStore

**Step 1**: Now that you have the file with the data you want, go to the icon on your desktop **On The Fly** which you installed earlier and open it.

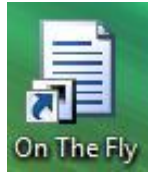

**Step 2**: Once open click on **Select** and go to the folder in which you saved the Form text file imported from the HT630. Select the file and double click or click **Open**. Below you can see, we're using the same one I imported in the last section from the HT630.

| on meny inventory               |                           |            |                       |
|---------------------------------|---------------------------|------------|-----------------------|
| Select File<br>Select Field Set |                           |            | Select<br>View        |
|                                 |                           |            |                       |
|                                 |                           |            |                       |
|                                 |                           |            |                       |
|                                 |                           |            |                       |
| Inventory<br>Lookup             | Search Bulk Price Change  | Update Add | Help                  |
| 19 1-866                        | -468-5767 or 201-928-0222 | Interna    | ational Point of Sale |

| Select File      |                                                                                                    |                |            |              | 5                | Select        | Keyboar |
|------------------|----------------------------------------------------------------------------------------------------|----------------|------------|--------------|------------------|---------------|---------|
| Select Field Set |                                                                                                    |                |            | •            |                  | View          |         |
|                  | Open  Open  Organize  Hit View                                                                                                    | Inventory Expr | ress       | <b>- 4</b> 9 | Search           |               |         |
|                  | Favorite LinksImage: DocumentsImage: DesktopImage: DesktopImage: Recent PlacesImage: ComputerImage: PicturesImage: PicturesImage: MusicImage: Recently ChangedImage: SearchesImage: Public | Name C         | Date modif | Туре         | Size             |               |         |
|                  | Folders  File name                                                                                                    | FORM1.TXT      |            | ÷            | Text file (*.txt | :.)<br>Cancel | •       |

**Step 3**: Under **Select Field Set**, choose the correct number corresponding to the form you are importing (1-5). So if you are importing a **FORM1.TXT** as we are below, you'll choose the first choice.

| Inventory Express   |                                                                                                    |        |          |
|---------------------|----------------------------------------------------------------------------------------------------|--------|----------|
| Select File         | C:\Users\admin\Desktop\Inventory Express\FORM1.TXT                                                                                    | Select | Keyboard |
| Select Field Set    | ItemNo, ItemName, Price, Cost, ItemStock, DeptId, Tax1, Tax2     ItemNo, ItemStock     ItemNo, ItemStock     ItemNo, Price     ItemNo | View   |          |
| Inventory<br>Lookup | Search Bulk Price Change Update Add                                                                                                   | Help   | Exit     |
|                     |                                                                                                    |        |          |

**Step 4:** Click **View** to confirm the right data is being imported. You should now be able to see what is on the file as in the example below.

| Invent | ory Express                                                                                                    |                         |                      |        |       |          |           |           |      |        |
|--------|----------------------------------------------------------------------------------------------------|-------------------------|----------------------|--------|-------|----------|-----------|-----------|------|--------|
|        |                                                                                                    | Terrorieds at its data. | NO 1450 446) OF 1    |        |       | 100-     |           |           | Ke   | yboard |
| Se     | Select File C:\Users\admin\Desktop\Inventory Express\FORM1.TXT Select                                                            |                         |                      |        |       |          |           |           |      |        |
| e,     | Select Field Set 1 ItemNo. ItemName Price Cost ItemStock Dentid Tax1 Tax                                                         |                         |                      |        |       |          |           |           |      |        |
|        | Select Field Set 1. ItemNo, ItemName, Price, Cost, ItemStock, DeptId, Tax1, Tav View Selected file should also contain 7 Fields. |                         |                      |        |       |          |           |           | V    |        |
|        |                                                                                                    |                         |                      |        |       |          |           |           |      |        |
| -      | ItemNo<br>02200015933                                                                                                    |                         | ItemName<br>ALTOIDS  |        | Price | Cost     | ItemStock | DeptId    | Tax1 | Tax2   |
| *      |                                                                                                    |                         |                      |        | 1.00  | 1.00     | 100       |           |      |        |
|        |                                                                                                    |                         |                      |        |       |          |           |           |      |        |
|        |                                                                                                    |                         |                      |        |       |          |           |           |      |        |
|        |                                                                                                    |                         |                      |        |       |          |           |           |      |        |
|        |                                                                                                    |                         |                      |        |       |          |           |           |      |        |
|        |                                                                                                    |                         |                      |        |       |          |           |           |      |        |
|        |                                                                                                    |                         |                      |        |       |          |           |           |      |        |
|        |                                                                                                    |                         |                      |        |       |          |           |           |      |        |
|        |                                                                                                    |                         |                      |        |       |          |           |           |      |        |
|        |                                                                                                    |                         |                      |        |       |          |           |           |      |        |
|        |                                                                                                    |                         |                      |        |       |          |           |           |      |        |
|        |                                                                                                    |                         |                      |        |       |          |           |           |      |        |
|        |                                                                                                    |                         |                      |        |       |          |           |           |      |        |
|        |                                                                                                    |                         |                      |        |       |          |           |           |      |        |
|        |                                                                                                    |                         |                      |        |       |          |           |           |      |        |
|        |                                                                                                    |                         |                      |        |       |          |           |           |      |        |
| Ir     | Lookup                                                                                                    | Search                  | Bulk Price<br>Change | Update | ,     | Add      |           | Help      |      | Exit   |
|        |                                                                                                    |                         | change               | -      |       |          |           |           |      |        |
|        |                                                                                                    |                         |                      |        |       |          |           |           |      |        |
|        |                                                                                                    |                         |                      |        |       |          |           |           |      |        |
|        |                                                                                                    |                         |                      |        |       |          |           |           |      |        |
|        |                                                                                                    |                         |                      |        |       |          |           |           |      |        |
|        |                                                                                                    |                         |                      |        |       |          |           |           |      |        |
|        |                                                                                                    |                         |                      |        |       |          |           |           |      |        |
|        |                                                                                                    |                         |                      |        |       |          |           |           |      |        |
|        |                                                                                                    |                         |                      |        |       |          |           |           |      |        |
|        |                                                                                                    |                         |                      |        |       |          |           |           |      |        |
|        |                                                                                                    |                         |                      |        |       |          |           |           |      |        |
|        | 22 1-866                                                                                                    | -468-5767 or 2          | 01-928-0222          |        | Ir    | nternati | onal Poir | t of Sale |      |        |

**Step 5**: Once you confirmed the data is correct you'll have two options to finally input the data into CornerStore:

**Add**: Will add data from the file with the existing data of the items. For example, suppose you use a form 3 which has Item Number and Item Stock to simply change the stock of an item you already have on CornerStore. If in CornerStore it says 20 in stock, and you input a file that has 30 as the stock for that item, the new stock will be 50.

**Update**: Continuing with the example above, if you use **Update** instead, it will simply replace the old data with the new one. So if the stock was 20 in CornerStore and you use **Update** with a file that says 30 for that item, the new stock in CornerStore will be 30 for the item.(NOTE: **Update** can only be used for forms 3,4 and 5. Those are the ones to change item price or item stock, which is why it can only be used for those.)

|              |                               |                                                                                                    | NO 24100 1994  | or 3954 - 78 |          |      | _         |        | Ke   | yboard |
|--------------|-------------------------------|----------------------------------------------------------------------------------------------------|----------------|--------------|----------|------|-----------|--------|------|--------|
| Select File  | C:\Use                        | rs\admin\                                                                                                    | Desktop\Invent | tory Express | FORM1.TX | σ    | 5         | Select |      |        |
| Select Field | <b>i Set</b> 1. Item<br>Selec | 1. ItemNo, ItemName, Price, Cost, ItemStock, DeptId, Tax1, Tε ▼         Selected file should also contain 7 Fields. |                |              |          |      |           |        |      |        |
| ItemNo       | -                             |                                                                                                    | ItemName       |              | Price    | Cost | ltemStock | DeptId | Tax1 | Tax2   |
| 0220001      | 59335                         |                                                                                                    | ALTOIDS        |              | 1.00     | 1.00 | 100       | 1      | 1    | 0      |
|              |                               |                                                                                                    |                |              |          |      |           |        |      |        |
|              |                               |                                                                                                    |                |              |          |      |           |        |      |        |